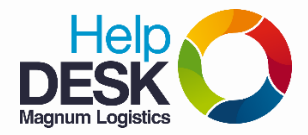

1. En la pantalla inicial, abrir el menú de "aplicaciones"

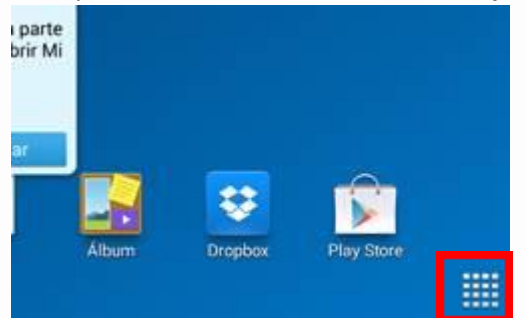

2. Buscar "Config." o "Ajustes"

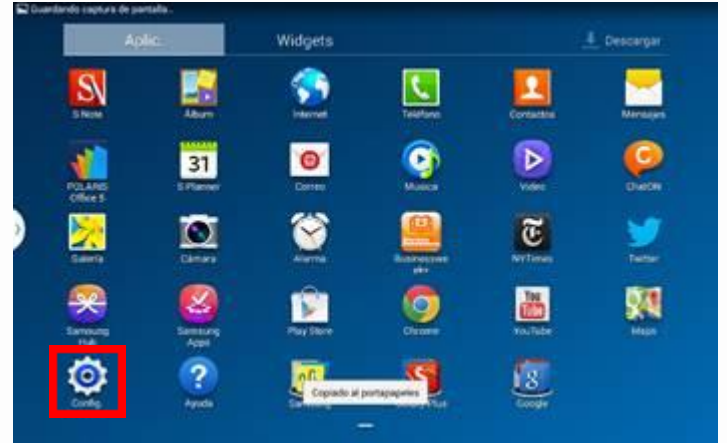

3. En la ventana que aparece, buscar la pestaña "General" y luego en la opción "Acerca del dispositivo"

Magnum Logistics

| Onexiones Dispe              | ositivo Control General                                                                    |   |
|------------------------------|--------------------------------------------------------------------------------------------|---|
| Cuentas                      | Acerca del dispositivo                                                                     |   |
| Cloud                        | Actualización de software                                                                  |   |
| 🧿 Realizar copia de segur    | idad. Estado                                                                               |   |
| Administrador de dispositivo | Mostrar el estado de la batería, red y otra información                                    |   |
| 😙 Fecha y hora               | Información legal                                                                          |   |
| L Accesorio                  | Nombre del dispositivo<br>Test Ttt (SM-P605M)                                              | ۲ |
| Administrador de aplica      | aciones SM-P605M                                                                           |   |
| E Batería                    | Versión de Android<br>4.3                                                                  |   |
| 🔯 Modo de ahorro de ene      | rgía Versión de banda base<br>P605MUBUBMJ5                                                 |   |
| Almacenamiento               | Versión de Kernel<br>3.4.0-1910356<br>se.infra@R0303-02.#1<br>Thu Oct 17 17:57:24 KST 2013 |   |
|                              | Negative Compilación                                                                       |   |
| Acerca del dispositivo       | E Ta SEL inux                                                                              |   |

4. Buscar la opción "Dirección MAC Wi-Fi"

| Bate | Desconocido                              |  |
|------|------------------------------------------|--|
| Mode | IMEI<br>359483050056048                  |  |
| Alma | IMEISV<br>1                              |  |
| Seg  | Dirección IP<br>No depende               |  |
| Ace  | Dirección MAC Wi-Fi<br>68:48:98:8A:0D:93 |  |
|      | Dirección Bluetooth                      |  |